## 附件:年度汇算自行申报关键步骤指引

一、个人所得税手机 APP 端申报

建议登录后,从首页【2021 综合所得年度汇算】-【进入专题 页】并登录;

二、 进入申报界面【开始申报】, 建议选择【我需要申报表预 填服务】:

三、确认基本信息后, 系统将自动归集您在纳税年度的收入纳税数据[工资薪金、劳务报酬、稿酬、特许权使用费],并直接预填 至相应申报栏次。您可点击对应项目,进入详情界面核对。当【工 资薪金】显示"存在奖金,请在详情中进行确认"(若不显示时,已 为最优计税方式,无需试算)时,可使用个税 APP 试算比较全年一次 性奖金选择"全部并入综合所得计税"或"单独计税",选择最优计税方式。试算流程如下:

第一次:点击后显示"全年一次性奖金计税方式",可先选 "全部并入综合所得计税"进行试算,最后显示"应纳(补)税额 (元)",暂不用点击"保存"或继续下一步,记录下"应纳 (补)税额"金额,返回至 APP 首页重新填报。

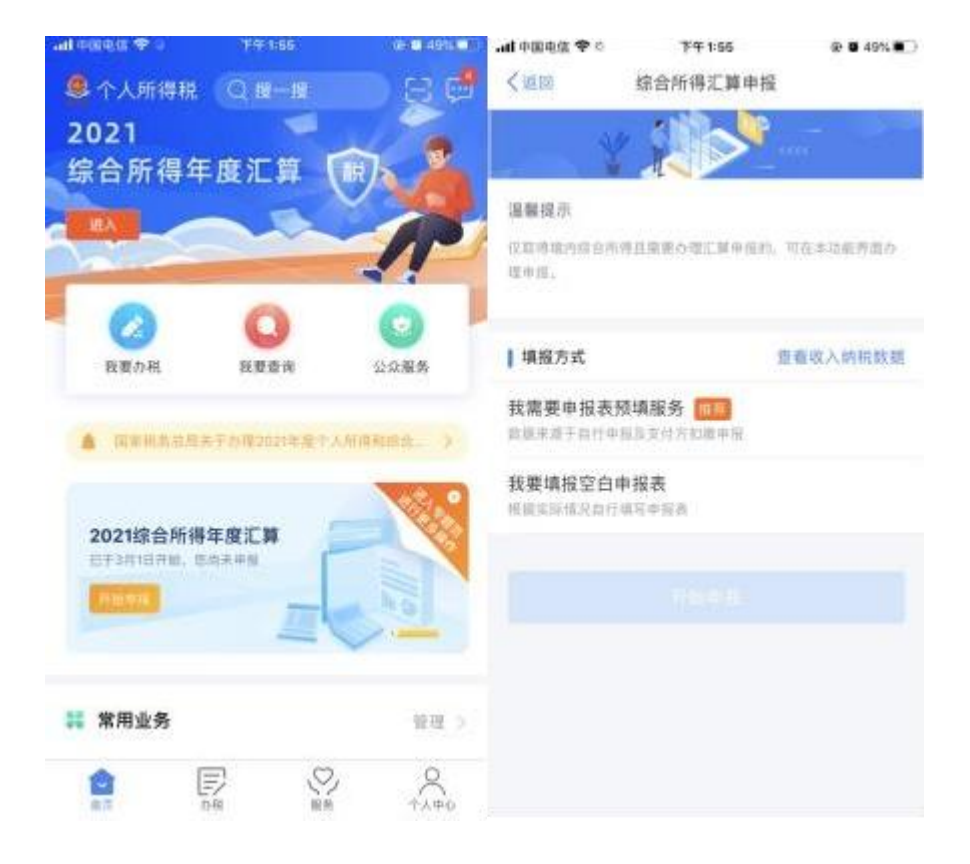

| 내 中國电信 🗢                                                           | 下午1:56                                               | @ <b>6</b> 49% <b>8</b>    | all 中国电信 🗢                                                                                                    | 下午1:56                                    | @ <b>0</b> 49%. |  |
|--------------------------------------------------------------------|------------------------------------------------------|----------------------------|----------------------------------------------------------------------------------------------------|-------------------------------------------|-----------------|--|
| く返回                                                                | 标准申报                                                 |                            | 取消                                                                                                    | 奖金计税方式选择                                  |                 |  |
| 基本信息                                                               | 收入和税前扣除                                              | ●<br>税款计算                  | <ol> <li>在年度汇算申报时,您可重新选择将全年一次性奖金收入并入<br/>综合所得计税,也可以选择其中一笔奖金单独计税。宣誓以加助<br/>明</li> <li>英金计税方式的选择,将会影响汇算的税数计算结果。请您根<br/>规定电标为进行性格</li> </ol> |                                           |                 |  |
| 应納税所得額=收入-<br>扣除-依法确定的其他<br>は互用率率求入、表明、<br>登日のけ真互供利率項目<br>■ 收入 (元) | 费用-免税收入-减除费用-<br>约用序-准予扣除的捐赠额<br>念记录入时所正已除举法点。<br>1。 | 专项扣除-专项附加<br>6.0.开业回应4300月 | ■ 「金年一次性<br>全部并入综合<br>市法得出項、項<br>相中                                                                                                    | ₩"•<br>奖金"计税方式<br>所得计税<br>"把所有的"全年一次性奖金"并 | 入综合新得中          |  |
| 工资薪金                                                               | ① 存在実金、请                                             | 在详情中进行确认 >                 | 单独计税<br>这件其中一差单1                                                                                                    | 针机,其余将全部并入综合剂                             | 原申报中            |  |
| 劳务报酬<br>A SPIA HMARKA                                              | 18.5.                                                | 20                         |                                                                                                    |                                           |                 |  |
| 稿酬                                                                 | 検索                                                   | 0.00 >                     |                                                                                                    |                                           |                 |  |
| 特许权使用费                                                             |                                                      | 0.00 >                     |                                                                                                    |                                           |                 |  |
| ·                                                                  | En Ex ek in Ne<br>再点击下一步                             |                            |                                                                                                    |                                           |                 |  |
| 应纳税所得额                                                             | 保存                                                   |                            |                                                                                                    |                                           |                 |  |

| ad 中国电信 🗢                                                                                                    | 下午 1:67                        | @ @ 49%   | 내 中国电信 🗢                                                                      | 下午 1:67      | ⊕ ₫ 49% ■○ |  |             |
|----------------------------------------------------------------------------------------------------|--------------------------------|-----------|-------------------------------------------------------------------------------|--------------|------------|--|-------------|
| く道田                                                                                                    | 标准申报                           |           | く返回                                                                           | 标准申报         | 重置中报       |  |             |
|                                                                                                    |                                |           | •                                                                             | •            |            |  |             |
| 基本信息                                                                                                    | 收入和税前扣除                        | 税数计算      | 基本信息                                                                          | 收入和税前扣除      | 税款计算       |  |             |
| 应纳税所得翻=收入<br>扣除-依法操定的其                                                                                                    | -费用-免税收入-减除费用-<br>他和禄-建予和除的捐赠额 | 专项扣除-专项附加 | 【应纳税额                                                                         |              |            |  |             |
| REMINON, MH. 1900. ADMINISTRATION OF A DESCRIPTION OF A DESCRIPTION OF A D |                                |           | 综合所得应纳税                                                                       | (额(元)        | 3          |  |             |
| 1.07 ) (=)                                                                                                    |                                |           | 减免税额 ③                                                                        |              |            |  |             |
| 工造薪金                                                                                                    |                                | ä         | 减免税额(元)                                                                       |              | 0.00 >     |  |             |
| 劳务报酬                                                                                                    | 劳务报酬                           |           |                                                                               | 已撒税额 ③       |            |  |             |
| WILLIAM PROPERTY.                                                                                                    | R IC.S.                        |           | 已繳税额(元)                                                                       |              | in West    |  |             |
| FRI OH                                                                                                    |                                | 0.00 >    | 日本地市中に入り日本地市サイン市日本市市主キーの住<br>実会的日常税額                                          |              |            |  |             |
| ALCORDON DO                                                                                                    |                                |           | 应补税酬 ① = 应                                                                    | 纳税额-减免税额-已缴税 | 85         |  |             |
| 特许权使用费 0.00 ><br>員用、免税收入和税前扣除                                                                                                    |                                |           | 這聲提示:根据您填写的数据,您的年度汇算需补税金<br>额不超过400元,如您已依法预缴税款,可免于汇算<br>申报。若需要缴纳税款,请前往办税服务厅办理 |              |            |  |             |
|                                                                                                    |                                |           |                                                                               |              |            |  | 应纳税所得期<br>Y |

第二次:从首页重新开始,再选择"单独计税"试算,显示 "应纳(补)税额(元)"。

比较两种方式结果后,回到首页重新填报,按照确定的全年一 次性奖金计税方式,继续申报。

具体申报操作参考 <u>https://mp.weixin.qq.com/s/rK1jkKYDJv9uw0L4XJiQNw</u> 或

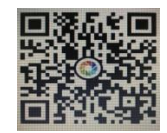